## LIGHT UP THE "SKY" WITH "STAAR": A GISD FAMILY NIGHT

Hello Families,

This year has started off fantastic! We have some exciting information to share about Food/Nutrition, ACE, Skyward, and the New STAAR Design. Join us for some How-Tos, Information Sessions, Etc. to help support you and your child's education.

<u>When:</u> October 18, 2021 <u>Time:</u> 5:00-6:30 PM <u>Where:</u> Gonzales ISD Administration Office 1615 St Louis St, Gonzales, TX 78629

\*Dinner will be provided \*Child Care provided by ACE for the event \*Don't forget your phone! We will be signing in by Scanning a QR Code.

Hola Familias,

Este año empezo fantastico! Tenemos unas noticias emocionantes que nos gustaria compartir con ustedes sobre FOOD/Nutrition, ACE, Skyward, y El Nuevo Rediseño de STAAR. Acompañenos en unas sesiones de informacion y tutoriales en como hacer para apoyar a usted y a su hijo en su educación.

<u>Fecha:</u> El 18 de Octubre, 2021 <u>Hora:</u> 5:00pm-6:30pm <u>Locación:</u> Gonzales ISD Oficina de Administración 1615 St. Lois St, Gonzales, TX 78629

\*Se proporcionará la cena \*Se proporcionará cuidado de niños de parte de ACE para el evento \*Que no se te vaya olvidar el celular. Estaremos registrando a la llegada con la usa de el QR Codigo.

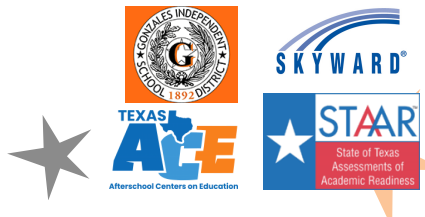

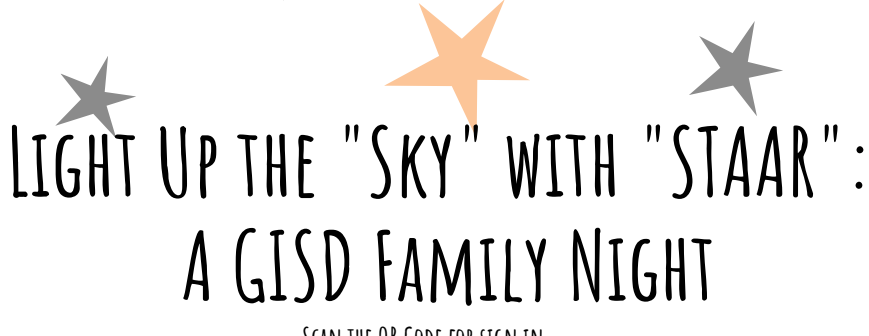

SCAN THE QR CODE FOR SIGN IN

QR CODE INSTRUCTIONS:

<u>IPHONE</u>: 1. OPEN THE CAMERA APP ON YOUR IPHONE, THEN POINT IT AT THE QR CODE YOU WANT TO OPEN. 2. AT THE TOP OF THE SCREEN, THERE WILL BE A NOTIFICATION ALERTING YOU OF THE SOURCE OF THE PAGE - IF YOU CLICK THIS, IT WILL TAKE YOU TO THE PAGE. <u>ANDROID</u>: 1.OPEN THE BIXBY-ENABLED CAMERA APP ON YOUR ANDROID (SOMETIMES CALLED BIXBY VISION), THEN POINT IT AT THE QR CODE YOU'D LIKE TO OPEN. 2.ONCE YOUR CAMERA VIEWS THE CODE, IT WILL AUTOMATICALLY READ AND COMPLETE THE ACTION. QR CODE INSTRUCCIONES:

<u>IPHONE</u>: 1. ABRA LA APLICACIÓN DE LA CÁMARA EN SU IPHONE, LUEGO APUNTE AL CÓDIGO QR QUE DESEA ABRIR. 2. EN LA PARTE SUPERIOR DE LA PANTALLA, HABRÁ UNA NOTIFICACIÓN QUE LE AVISARÁ DE LA FUENTE DE LA PÁGINA; SI HACE CLIC AQUÍ, LO LLEVARÁ A LA PÁGINA. <u>ANDROID</u>: 1.ABRE LA APLICACIÓN DE CÁMARA HABILITADA PARA BIXBY EN TU ANDROID (A VECES LLAMADA BIXBY VISION), LUEGO APÚNTALA AL CÓDIGO QR QUE TE GUSTARÍA ABRIR. 2.UNA VEZ QUE SU CÁMARA VEA EL CÓDIGO, AUTOMÁTICAMENTE LEERÁ Y COMPLETARÁ LA ACCIÓN

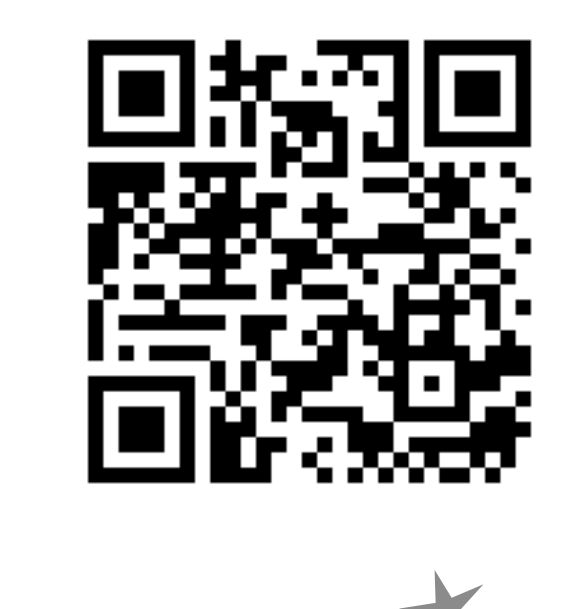

## LIGHT UP THE "SKY" WITH "STAAR": A GISD FAMILY NIGHT

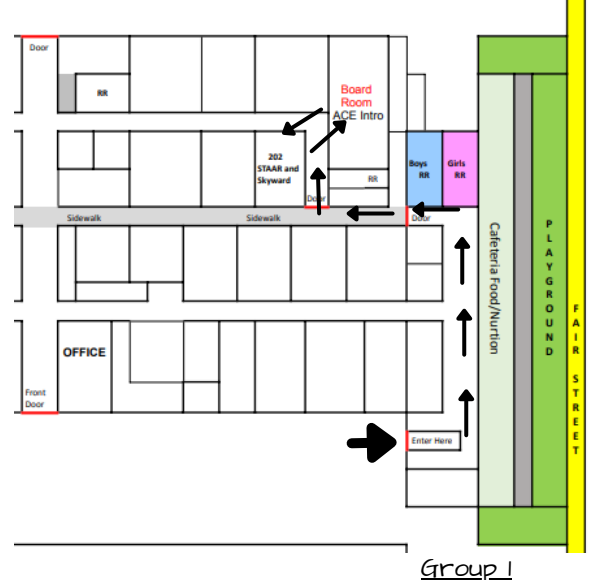

Schedule: 5:00-5:25pm Rotation I 5:30-5:55pm Rotation 2 6:00-6:25pm Cafeteria

Skyward Username: Skyward Password: Rotation 1: ACE Intro in Board Room Rotation 2: STAAR Redesign/Skyward in Room 202

<u>Group 2</u>

Rotation I: STAAR Redesign/Skyward in Room 202 Rotation 2: ACE Intro in Board Room

Schedule: 5:00-5:25 La Primera Rotación 5:30-5:55 La Segunda Rotación 6:00-6:25 Cafeteria

Skyward Nombre de Usuario: Skyward Contraseña:

## <u>El Primer Grupo</u>

La Primera Rotación: La introdución de ACE en el Board Room La Segunda Rotación: El Nuevo Rediseño de STAAR/Skyward en el Cuarto 202

<u>El Segundo Grupo</u>

La Primera Rotación: El Nuevo Rediseño de STAAR/Skyward en el Cuarto 202 La Segunda Rotación: La introdución de ACE en el Board Room

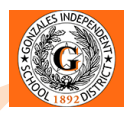

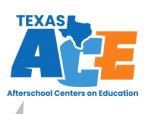

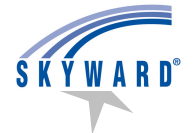

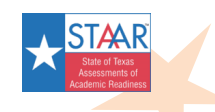